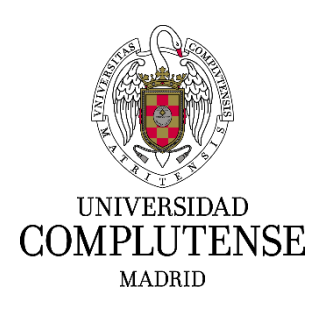

# INSTRUCCIONES PARA CUMPLIMENTAR LA SOLICITUD DE PARTICIPACIÓN EN EL PROCESO SELECTIVO PARA EL INGRESO, POR EL SISTEMA GENERAL DE ACCESO LIBRE, EN LA ESCALA AUXILAR ADMINISTRATIVA Y EN LA ESCALA AUXILIARES DE BIBLIOTECA DE LA UCM

## 1. Dirección web para registrar instancias

Deberá cumplimentar el modelo oficial de solicitud de participación a través del siguiente enlace: <u>https://procesosselectivospas.ucm.es/acceso</u> que podrá encontrarlo en las siguientes páginas web:

- http://www.ucm.es/escala-auxiliar-administrativa-2018
- http://www.ucm.es/escala-auxiliares-biblioteca-2018

#### 2. Pantalla de acceso y de registro

Para poder crear una solicitud tendrá que darse de alta previamente en el sistema a través de la pantalla "Acceso a la solicitud". Una vez registrado, podrá rellenar una única solicitud por cada una de las convocatorias abiertas en cada momento.

Si es la primera vez que accede a esta página, deberá registrarse pulsando en: REGISTRO DE NUEVO USUARIO.

| COMPLUTENSE<br>MADRID |                                               |
|-----------------------|-----------------------------------------------|
| Acceso a la solicitud | DOCUMENTO DE IDENTIFICACIÓN (NIF/NIE/OTROS) * |
|                       | CONTRASEÑA *                                  |
|                       |                                               |
|                       | ¿Has olvídado tu contraseña?                  |

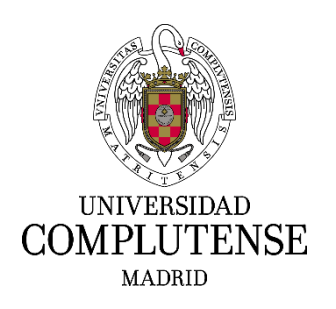

A continuación deberá consignar los datos solicitados que figuran en la pantalla "Registro del candidato". Es muy importante introducir un correo electrónico válido, ya que el sistema enviará una contraseña para confirmar el alta de usuario. Una vez cumplimentados los datos, deberá marcar la casilla *"He leído y acepto las cláusulas de protección de datos arriba indicados"* y marcar la casilla *"No soy un robot"*.

Finalmente deberá pulsar: REGISTRAR.

| TIPO DE DOCUMEN          | 10.                                                | de acceso a la solicitud a la dirección electr<br>DOCUMENTO *            | inica de correo proporcionada.<br>NOMBRE* |                       |
|--------------------------|----------------------------------------------------|--------------------------------------------------------------------------|-------------------------------------------|-----------------------|
| DNI                      | •                                                  |                                                                          |                                           |                       |
| APELLIDO 1*              |                                                    | APELLIDO 2                                                               | FECHA DE NACIMIENTO *                     |                       |
|                          |                                                    |                                                                          | 26/04/2018                                |                       |
| TELÉFONO DE COM          | TACTO 1*                                           | TELÉFONO DE CONTACTO 2                                                   | CORREO ELECTRÓNICO *                      |                       |
| CONFIRMAR ELECT          | RÓNICO *                                           | SEXO *                                                                   | NACIONALIDAD *                            |                       |
|                          |                                                    | Seleccione una opción                                                    | • Española                                | ,                     |
|                          | Información b                                      | ásica de Protección de Datos del tratamien                               | o: Gestión de Personal PAS                |                       |
| Responsable<br>Finalidad | Cerencia UCM +into<br>Cestión integral de los RRHH | del PAS +info                                                            |                                           |                       |
| Legitimación             | Cumplimiento de una obligac                        | ion legal +info                                                          |                                           |                       |
| Destinatorios            | Se prevén cesiones +info                           | b                                                                        |                                           |                       |
| Derechos                 | Acceder y rectificar los datos.                    | así como otros derechos, explicados en la                                | nformación adicional +info                |                       |
| Información<br>Adicional | Puede consultaria con detalle<br>GPP 1-12 pdf      | en nuestra página web: http://www.ucm.e                                  | s/data/cont/docs/3-2017-12-01-Info. Adi   | cional Prot. Dat Trat |
|                          | He leido y acepto las elá                          | isulas de protección de datos arriba indica<br>RECISTRAR No soy un robot |                                           |                       |

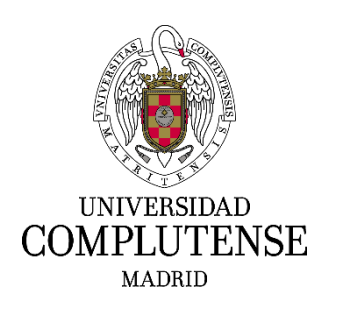

De forma inmediata recibirá en el correo electrónico que haya indicado, una contraseña temporal que deberá modificar siguiendo la secuencia de pantallas. Para iniciar la solicitud, una vez introducida la nueva contraseña, deberá pulsar en: ACCEDER.

| UNIVERSIDAD<br>COMPLUTENSE<br>MADRID |                                                                        |
|--------------------------------------|------------------------------------------------------------------------|
| Acceso a la solicitud                |                                                                        |
| Se ha                                | a mandado un correo a la dirección indicada para completar el registro |
|                                      | DOCUMENTO DE IDENTIFICACIÓN (NIF/NIE/OTROS) *                          |
|                                      | CONTRASEÑA *                                                           |
|                                      | ACCEDER REGISTRO DE NUEVO USUARIO                                      |
|                                      | :Has olvidado tu contraseña?                                           |

#### 3. Acceso a mis solicitudes

Cuando acceda a la página "Listado de convocatorias vigentes", seleccione aquella en la que Vd. esté interesado.

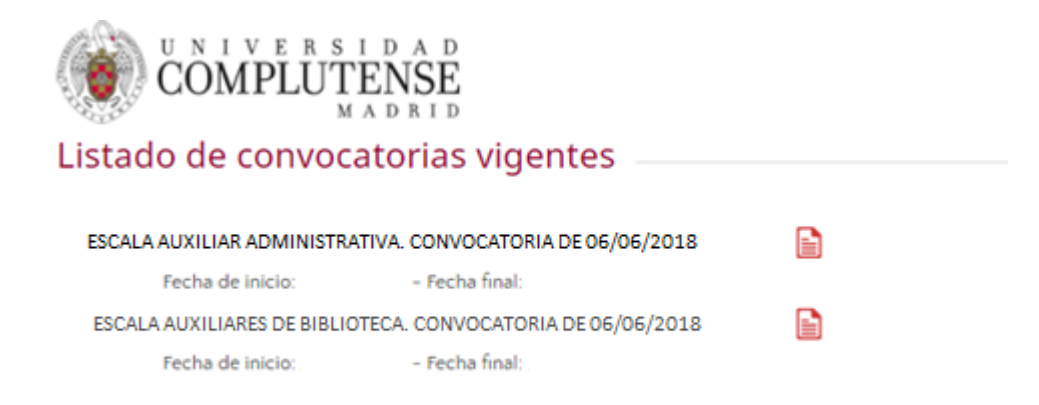

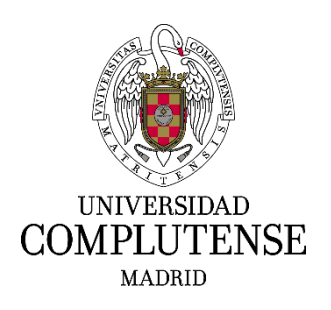

#### 4. Cumplimentar una solicitud

En la siguiente pantalla deberá completar los datos relativos a:

- Datos personales que no haya consignado con anterioridad.
- En la casilla «Grado de discapacidad», los aspirantes con discapacidad podrán indicar el porcentaje que tengan reconocido, y solicitar, expresándolo en la casilla «En caso de discapacidad, adaptación que solicita», las posibles adaptaciones y los ajustes necesarios de tiempos y medios para la realización del ejercicio del proceso selectivo.
- En el proceso selectivo para el acceso a la Escala Auxiliar Administrativa, los aspirantes con discapacidad de grado igual o superior al 33 por ciento que opten por las plazas del cupo de reserva de personas con discapacidad que se indican en la base 1.1 de la convocatoria, deberán hacerlo constar marcando la casilla «Reserva de discapacidad», en la que, una vez marcada, aparecerá un signo de validación.
- En el apartado «Títulos académicos oficiales», en la casilla «Exigidos en la convocatoria», se indicará, de las opciones que se presentan en el desplegable, la Titulación académica superior que posea el aspirante, con independencia de la exigida para el ingreso en la Escala a la que se presenta.
- El importe de la tasa por derechos de examen, seleccionando del desplegable lo que corresponda.

En "DOCUMENTOS QUE SE APORTAN" (leer previamente lo indicado en las bases de la convocatoria)

- Los aspirantes que posean la nacionalidad española deberán acompañar una copia del documento nacional de identidad en vigor.
- Los aspirantes extranjeros incluidos en los apartados b), c) y d) de la base 2.1 de la convocatoria, deberán aportar copia de los documentos que acrediten las condiciones que aleguen sobre su nacionalidad.
- En caso de exención total o, en su caso, parcial del pago de la tasa, se deberá adjuntar la documentación que corresponda que acredite dicha circunstancia, de acuerdo con lo indicado en la base 3.9 de la convocatoria.
- Los aspirantes con discapacidad que soliciten adaptaciones o ajustes de tiempos y medios para la realización del ejercicio del proceso selectivo, deberán adjuntar el Dictamen Técnico Facultativo emitido por el Órgano Técnico de Valoración que dictaminó el grado de discapacidad, de acuerdo con lo indicado en la base 3.11 de la convocatoria.

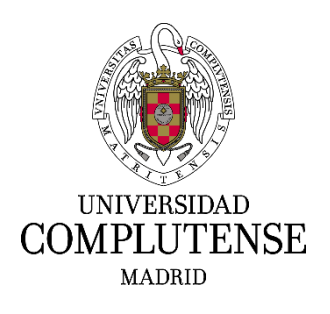

|                                                                                                    | 10 10 10 10 10 10                                                                                                    | 0                                              | 0                    |                                                       |
|----------------------------------------------------------------------------------------------------|----------------------------------------------------------------------------------------------------|------------------------------------------------|----------------------|-------------------------------------------------------|
| En tràmite                                                                                                    | Pagado y p                                                                                                    | endiente de registro                           | Regis                | reda                                                  |
| CUARDAR SOUCITUD                                                                                                    |                                                                                                    | ONTINUAR                                       |                      |                                                       |
| OS DE LA SOLICITUD                                                                                                    |                                                                                                    |                                                |                      |                                                       |
| Identificador de la solicitud *                                                                                                    |                                                                                                    |                                                |                      |                                                       |
| OF REDSORIAL ES                                                                                                    |                                                                                                    |                                                |                      |                                                       |
| 1. NIF/NIE/OTROS *                                                                                                    | 2. Primer apellido *                                                                                                    | 3. Segundo ap                                  | rilido               | 4. Nombre *                                           |
| 5. Fecha de nacimiento *                                                                                                    | 6. Sexo *                                                                                                    | 7. Nacionalidad *                              | 8. Correo e          | lectrónico *                                          |
| 9. Teléfonos contacto*                                                                                                    | 10. Domici                                                                                                    | ilio: Calle o plaza * 1                        | 1. Domicilio: Número | 12. Domicilio: Código postal *                        |
| 13. Domicilio: Municipio *                                                                                                    |                                                                                                    | 14. Domicilio: I                               | rovincia             | 15. Domicilio: Pais *                                 |
|                                                                                                    |                                                                                                    |                                                |                      |                                                       |
| NVOCATORIA                                                                                                    |                                                                                                    |                                                |                      |                                                       |
| NVOCATORIA<br>16. Escala                                                                                                    |                                                                                                    |                                                |                      | 17. Forma de acceso                                   |
| NVOCATORIA<br>16. Escala<br>AUXILIAR ADMINISTRATIVA DE LA U<br>18. Órgano convocante                                                                                                    | NIVERSIDAD COMPLUTENSE                                                                                                    | 19. Fecha BOE                                  |                      | 17. Forma de acceso<br>L<br>20. Grado de discapacidad |
| NVOCATORIA<br>16. Escala<br>AUXILIAR ADMINISTRATIVA DE LA U<br>18. Órgano convocante<br>UNIVERSIDAD COMPLUTENSE DE M                                                                                                    | NIVERSIDAD COMPLUTENSE                                                                                                    | 19. Fecha BOE                                  |                      | 17. Forma de acceso<br>L<br>20. Grado de discapacidad |
| NVOCATORIA<br>16. Escala<br>AUXILIAR ADMINISTRATIVA DE LA U<br>18. Órgano convocante<br>UNIVERSIDAD COMPLUTENSE DE MA<br>21. Reserva de discapacidad                                                                                                    | NIVERSIDAD COMPLUTENSE<br>ADRID<br>22. En caso de discapaci                                                                  | 19. Fecha BOE<br>idad, adaptación que solicita |                      | 17. Forma de acceso<br>L<br>20. Grado de discapacidad |
| NVOCATORIA<br>16. Escala<br>AUXILIAR ADMINISTRATIVA DE LA U<br>18. Órgano convocante<br>UNIVERSIDAD COMPLUTENSE DE M<br>21. Reserva de discapacidad<br>TÍTULOS ACADÉMICOS OFICIALES<br>Foicida es la convectoria d                                                                                                    | NIVERSIDAD COMPLUTENSE<br>ADRID<br>22. En caso de discapaci                                                                  | 19. Fecha BOE<br>Idad, adaptación que solicita |                      | 17. Forma de acceso<br>L<br>20. Grado de discapacidad |
| NVOCATORIA<br>16. Escala<br>AUXILIAR ADMINISTRATIVA DE LA U<br>18. Órgano convocante<br>UNIVERSIDAD COMPLUTENSE DE M<br>21. Reserva de discapacidad<br>TÍTULOS ACADÉMICOS OFICIALES<br>Exigidos en la convocatoria *<br>Seleccione una osción                                                                                   | NIVERSIDAD COMPLUTENSE<br>ADRID<br>22. En caso de discapaci                                                                  | 19. Fecha BOE<br>Idad, adaptación que solicita |                      | 17. Forma de acceso<br>L<br>20. Grado de discapacidad |
| NVOCATORIA<br>16. Escala<br>AUXILIAR ADMINISTRATIVA DE LA U<br>18. Órgano convocante<br>UNIVERSIDAD COMPLUTENSE DE M<br>21. Reserva de discapacidad<br>TÍTULOS ACADÉMICOS OFICIALES<br>Exigidos en la convocatoria *<br>Seleccione una opción<br>Otros Títulos oficiales                                                        | NIVERSIDAD COMPLUTENSE<br>ADRID<br>22. En caso de discapaci                                                                  | 19. Fecha BOE<br>Idad, adaptación que solicita |                      | 17. Forma de acceso<br>L<br>20. Grado de discapacidad |
| NVOCATORIA<br>16. Escala<br>AUXILIAR ADMINISTRATIVA DE LA U<br>18. Órgano convocante<br>UNIVERSIDAD COMPLUTENSE DE M<br>21. Reserva de discapacidad<br>TÍTULOS ACADÉMICOS OFICIALES<br>Exigidos en la convocatoria *<br>Seleccione una opción<br>Otros Titulos oficiales<br>DATOS A CONSIGNAR SEGÚN LAS                         | NIVERSIDAD COMPLUTENSE<br>ADRID<br>22. En caso de discapaci                                                                  | 19. Fecha BOE<br>Idad, adaptación que solicita |                      | 17. Forma de acceso<br>L<br>20. Grado de discapacidad |
| NVOCATORIA<br>16. Escala<br>AUXILIAR ADMINISTRATIVA DE LA U<br>18. Órgano convocante<br>UNIVERSIDAD COMPLUTENSE DE M<br>21. Reserva de discapacidad<br>TÍTULOS ACADÉMICOS OFICIALES<br>Exigidos en la convocatoria *<br>Seleccione una opción<br>Otros Titulos oficiales<br>DATOS A CONSIGNAR SEGÚN LAS<br>A)                   | NIVERSIDAD COMPLUTENSE<br>ADRID<br>22. En caso de discapaci<br>23. En caso de discapaci<br>8. BASES DE LA CONVOCATORIA<br>B) | 19. Fecha BOE<br>Idad, adaptación que solicita | 0                    | 17. Forma de acceso<br>L<br>20. Grado de discapacidad |
| NVOCATORIA<br>16. Escala<br>AUXILIAR ADMINISTRATIVA DE LA U<br>18. Órgano convocante<br>UNIVERSIDAD COMPLUTENSE DE M.<br>21. Reserva de discapacidad<br>TÍTULOS ACADÉMICOS OFICIALES<br>Exigidos en la convocatoria *<br>Seleccione una opción<br>Otros Títulos oficiales<br>DATOS A CONSIGNAR SEGÚN LAS<br>A)                  | NIVERSIDAD COMPLUTENSE<br>ADRID<br>22. En caso de discapaci<br>BASES DE LA CONVOCATORIA<br>B)                                | 19. Fecha BOE<br>idad, adaptación que solicita | 0                    | 17. Forma de acceso<br>L<br>20. Grado de discapacidad |
| NVOCATORIA<br>16. Escala<br>AUXILIAR ADMINISTRATIVA DE LA U<br>18. Órgano convocante<br>UNIVERSIDAD COMPLUTENSE DE M<br>21. Reserva de discapacidad<br>TÍTULOS ACADÉMICOS OFICIALES<br>Exigidos en la convocatoria *<br>Seleccione una opción<br>Otros Titulos oficiales<br>DATOS A CONSIGNAR SEGÚN LAS<br>A)<br>TOS DE LA TASA | NIVERSIDAD COMPLUTENSE<br>ADRID<br>22. En caso de discapaci<br>BASES DE LA CONVOCATORIA<br>B)                                | 19. Fecha BOE<br>idad, adaptación que solicita | Q                    | 17. Forma de acceso                                   |

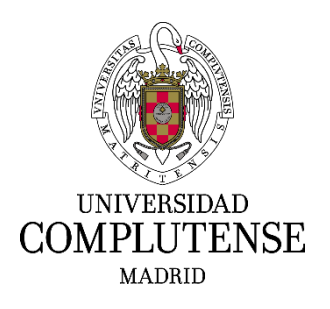

DOCUMENTOS QUE SE APORTAN (conforme a lo especificado en la convocatoria)

|  | EI | nombre de | e los archivos | no puede ser | superior a 5 | 0 caracteres | y su tamaño n | o puede ser | superior a 5 MB |
|--|----|-----------|----------------|--------------|--------------|--------------|---------------|-------------|-----------------|
|--|----|-----------|----------------|--------------|--------------|--------------|---------------|-------------|-----------------|

Los formatos permitidos son: PDF, DOC, DOCX, PNG, JPG, JPEG.

| INF. SERV. PUB. EMPLEO         | Seleccionar archivo Ningún archivo seleccionado |
|--------------------------------|-------------------------------------------------|
| NIF/NIE/OTROS*                 | Seleccionar archivo Ningún archivo seleccionado |
| CERT. DISCAPACIDAD             | Seleccionar archivo Ningún archivo seleccionado |
| CERT. VIC. TERRORISMO          | Seleccionar archivo Ningún archivo seleccionado |
| ACRED. VIOL. GÉNERO            | Seleccionar archivo Ningún archivo seleccionado |
| TIT. FAM. NUMER. GENERAL       | Seleccionar archivo Ningún archivo seleccionado |
| DOC. ACREDITACIÓN NACIONALIDAD | Seleccionar archivo Ningún archivo seleccionado |
| DIC. TEC. ADAPTACIÓN           | Seleccionar archivo Ningún archivo seleccionado |
| TIT. FAM. NUMER. ESPECIAL      | Seleccionar archivo Ningún archivo seleccionado |
|                                |                                                 |
| GUARDAR SOLICITUD              | CONTINUAR                                       |
|                                |                                                 |

© Universidad Complutense de Madrid

Una vez completados todos los campos, deberá pulsar en: GUARDAR SOLICITUD.

| GUARDAR SOLICITUD | PAGAR |
|-------------------|-------|
|                   |       |

A continuación, aparecerá en la pantalla el siguiente mensaje: "La solicitud se ha guardado correctamente".

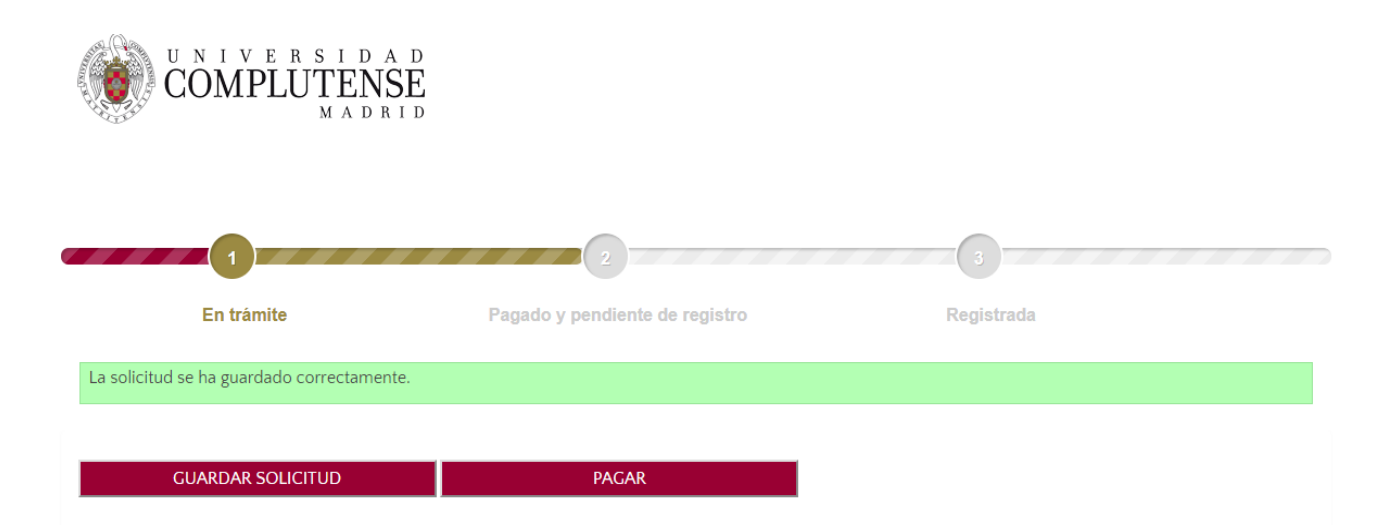

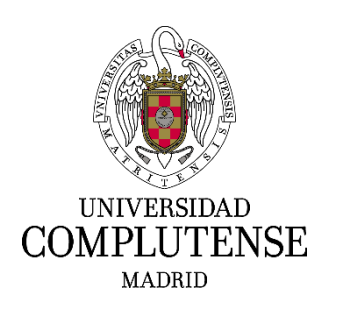

#### 5. Pagar la tasa de la solicitud

Para realizar el pago de la tasa deberá pulsar en: PAGAR. En el caso de que su solicitud esté exenta, no aparecerá este botón y por el contrario, deberá pulsar: CONTINUAR.

Una vez se haya marcado PAGAR o CONTINUAR, en su caso, ya no será posible modificar la solicitud.

|  | GUARDAR SOLICITUD | PAGAR | GUARDAR SOLICITUD | CONTINUAR |
|--|-------------------|-------|-------------------|-----------|
|--|-------------------|-------|-------------------|-----------|

Aparecerá la pantalla siguiente en la que deberá aceptar las condiciones de pago y pulsar: ACEPTAR.

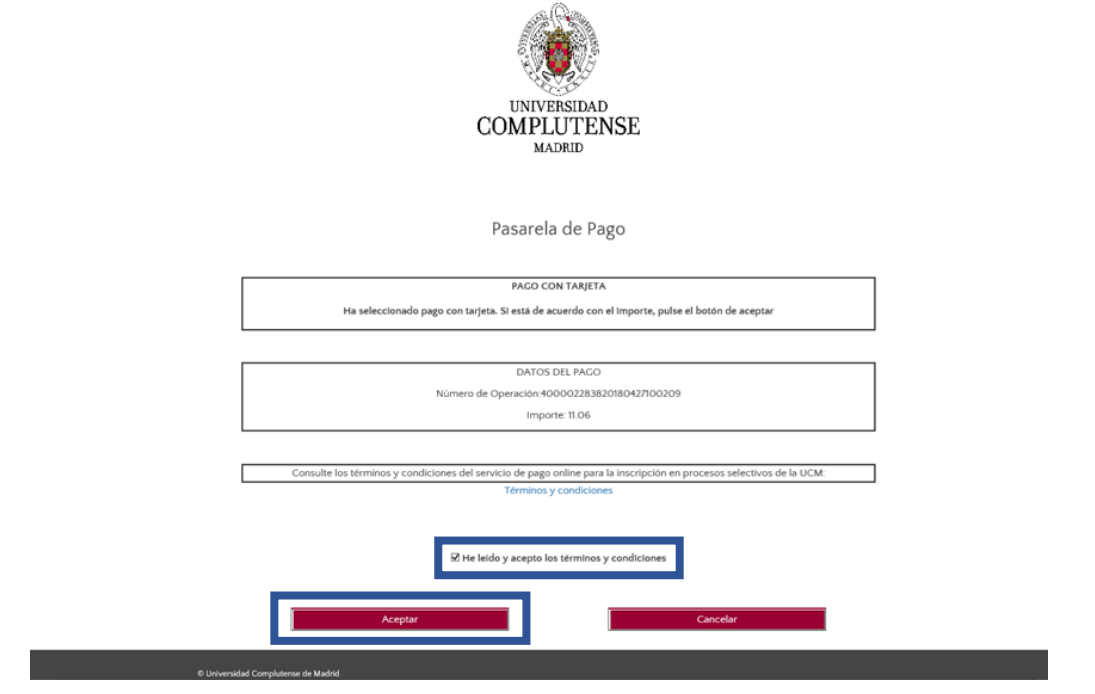

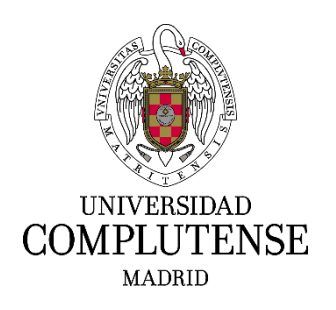

Seguidamente, aparecerá una pantalla de Banco Santander para cumplimentar los datos bancarios.

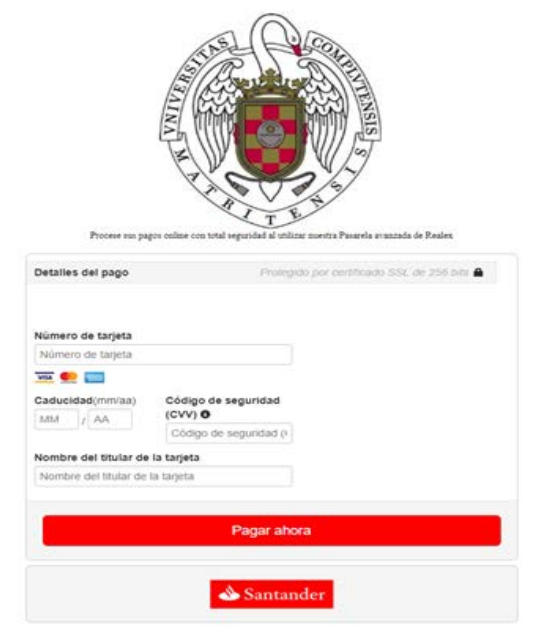

Si el pago ha sido efectuado correctamente, en la pantalla aparecerá un mensaje recordando que debe registrar su solicitud. Deberá pulsar: CONTINUAR.

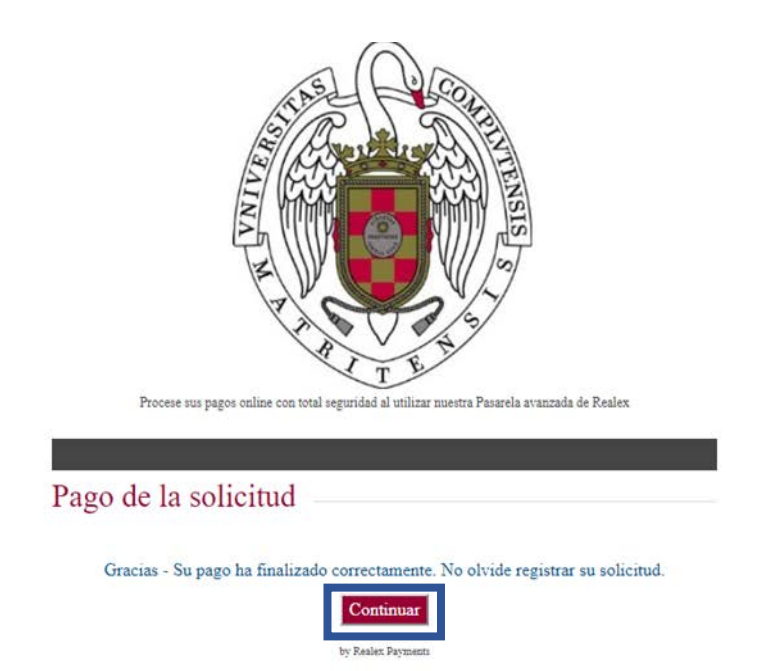

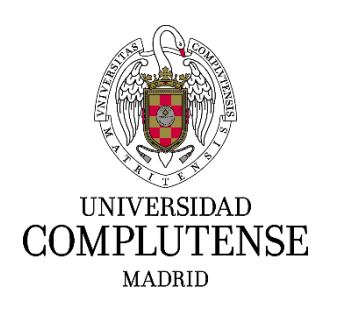

### 6. Registro de la solicitud

Podrá registrar la solicitud de forma ELECTRÓNICA o de forma PRESENCIAL

| COMPLUTENSE<br>MADRID      |                                |            |     |
|----------------------------|--------------------------------|------------|-----|
| En trámite                 | Pagado y pendiente de registro | Registrada | 2.2 |
| REGISTRAR ELECTRÓNICAMENTE | REGISTRAR PRESENCIALMENTE      |            |     |

 REGISTRO ELECTRÓNICO: Deberá pulsar en: REGISTRAR ELECTRÓNICAMENTE. Esta modalidad de Registro solo será posible si Vd. posee <u>certificado digital.</u>

Una vez marcada esta opción le dirigirá a la Sede Electrónica y en esta nueva pantalla deberá elegir "Acceso con certificado digital".

La secuencia de pasos a seguir será la siguiente:

1. Deberá pulsar ENTRAR y acceder con su certificado digital.

| Acceso con usuario y contraseña |        | Acceso con certificado digital |  |
|---------------------------------|--------|--------------------------------|--|
| llanda                          |        |                                |  |
| Usuano:                         | Entrar | Entrar                         |  |
| Contraseña:                     | _      |                                |  |

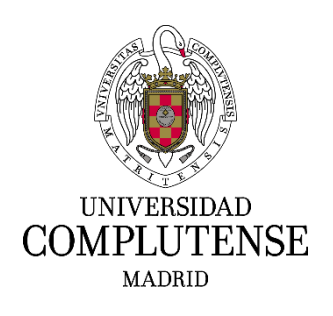

2. En esta pantalla deberá pulsar en: TRAMITAR.

| COMPLU                                                                                               | SIDAD<br>TENSE<br>MADRID                                                                                                    | SEDE ELECTRÓNICA                                  |                  |                       |
|----------------------------------------------------------------------------------------------------|----------------------------------------------------------------------------------------------------|---------------------------------------------------|------------------|-----------------------|
| IT<br>▲<br>⊶<br>Sair                                                                                 | Trámite de su expedien<br>Procedimiento<br>Inscripción en procesos selectivos<br>Fase - Trámite<br>1. Iniciación - 01. Incorporación de | te [□Usar asistente]<br>n de personal funcionario |                  |                       |
| Expedientes<br>Buch<br>Inclar expediente<br>Trántes pordentes<br>Comuta de expedientes<br>Utilidades | Nº de Expediente<br>ES_U0100355_2015_EXP_04.03.0<br>Instrucciones para complet                                                          | 11.02.02-000081<br>ar este tràmice                |                  | Transitar             |
| Verificar Documentos<br>Validar Firma<br>Requisitos Técnicos                                         | Documentación del expedie<br>P001. Solicitud de admisi-<br>¿Que desea hacer con este t<br>Pulse "Tramitar" para continuar.              | inte<br>on prvebas selectivas UCM PASE.pdf 🍡 🥠    |                  | Tramitar<br>Anular    |
| Universidad Complut                                                                                  | ense de Madrid                                                                                                    | < política de coció                               | es v aviso legal | · protección de datos |

En el caso de que se produzca Error, le aparecerá el mensaje "Ha ocurrido un problema de comunicación entre sistemas. Seleccione **Reintentar** para intentar recuperar su solicitud o **Finalizar** para anular este expediente".

| COMPLE                                                      | SIDAD<br>ITENSE<br>MADRID                                                                                                    | SEDE ELECTRÓNICA                                                           |
|-------------------------------------------------------------|----------------------------------------------------------------------------------------------------|----------------------------------------------------------------------------|
|                                                             | Tràmite de su expediente [□Usar asistente] Procedimiento Inscripción en proceso antectivos de porcond functionario Fase - Trâmite 5. Inscasión - Error obteniendo el documento de asilicited | N° de Expediente<br>Es potocom pers exe-secturca potocom                   |
| Expedientes<br>Bute<br>Insie operanis                       | Instrucciones para completar este tràmite<br>Ha mantili ui pristera le comercació este ostenas. Selecciore "fastienta" para int                                                              | Tranitar<br>Inter muqura su solubut o "Fratza" para andar este espediente. |
| Consulta da expedientes<br>Utilidades<br>Ventrar Documentos | Datos específicos de este trámite (* campo obligatorio)<br>* ¿Reinteniar Operación II: (*)                                                                                                   |                                                                            |
| Valdar Ferna<br>Peoplaitta Táininna                         | ¿Gue deses hacer con este trànita?                                                                                                    | Frende                                                                     |
| Universidad Complet                                         | enne de Madrid                                                                                                    | + política de cooties - + avies legal - + protección de datos              |

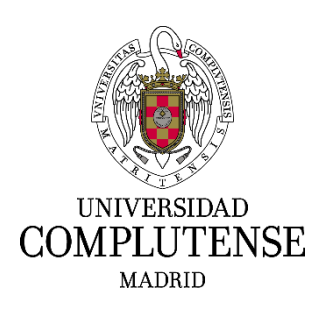

3. En esta pantalla podrá visualizar el documento pulsando sobre la solicitud. Para continuar deberá pulsar en: FIRMAR Y TRAMITAR.

| COMPLUTENSE<br>MADRID SEDE ELECTRÓNICA                                                                                        |                                                                                                    |
|----------------------------------------------------------------------------------------------------|----------------------------------------------------------------------------------------------------|
| E<br>C<br>C<br>Salir                                                                                                    | Trámite de su expediente Se dispone a firmar los siguientes documentos mediante certificado electrónico. • P001 Solicitud de admision pruebas selectivas UCM PASE.pdf  Al polar el bolin "Firmar y tramitar" usted acepta, plenamente y sis reservas, is firma de los documentos asociados e este trámite. Recuerde q |
| Expedientes Bubh Inclar expedente Tránstes pendentes Consulta de e-padientes Utilidades Ventrar Documentes Ventrar Documentes |                                                                                                    |
| Requision Tecnicos                                                                                                    | nse de Madrid «política de cockies + aniso legal - protección de datos                                                                                                    |

4. Para finalizar la tramitación de su solicitud deberá pulsar en: PULSE AQUÍ. Esta opción le redirigirá al inicio de la aplicación y accediendo nuevamente a ella, podrá visualizar y descargar su instancia ya registrada pulsando: DESCARGAR DOCUMENTO DE REGISTRO.

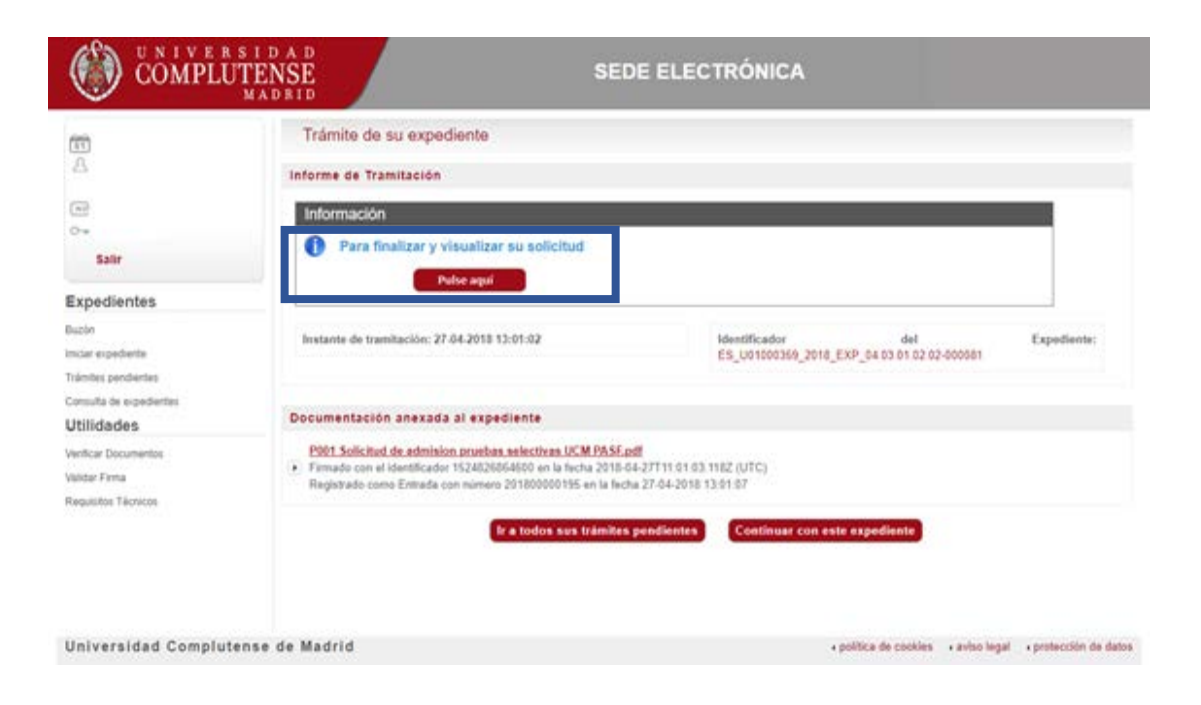

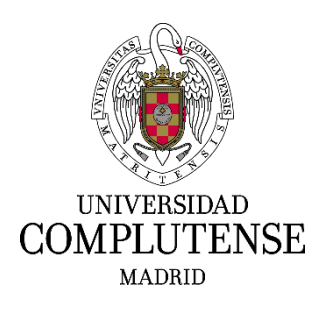

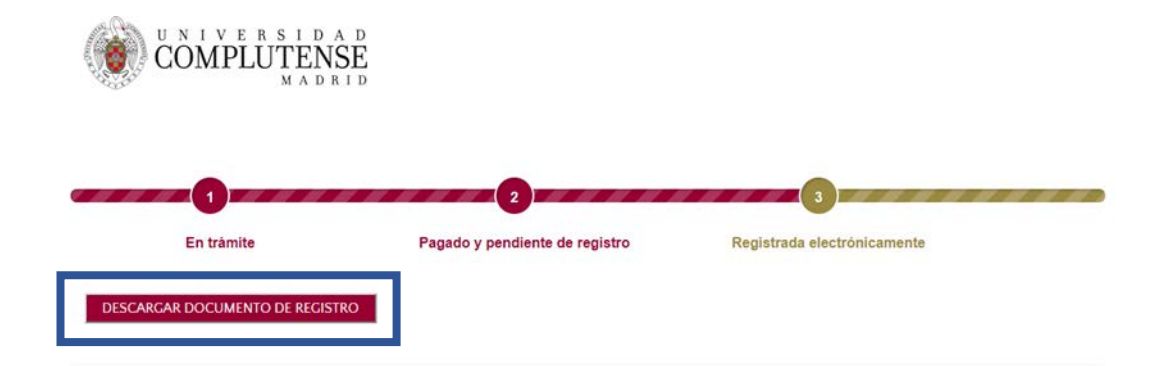

 REGISTRO PRESENCIAL: Deberá pulsar en: REGISTRAR PRESENCIALMENTE. A continuación, deberá marcar SOLICITUD REGISTRO PRESENCIAL. Automáticamente, se descargará su solicitud que deberá imprimir y presentar en Registro.

Recuerde que la solicitud de participación se presentará prioritariamente en el Registro General de la Universidad Complutense (Rectorado, Avenida de Séneca n<sup>o</sup> 2, Madrid). Igualmente podrá presentarse mediante las demás formas establecidas en el artículo 16.4 de la Ley 39/2015, de 1 de octubre, del Procedimiento Administrativo Común de las Administraciones Públicas.

Una vez elegida esta opción será imposible registrar la solicitud electrónicamente.

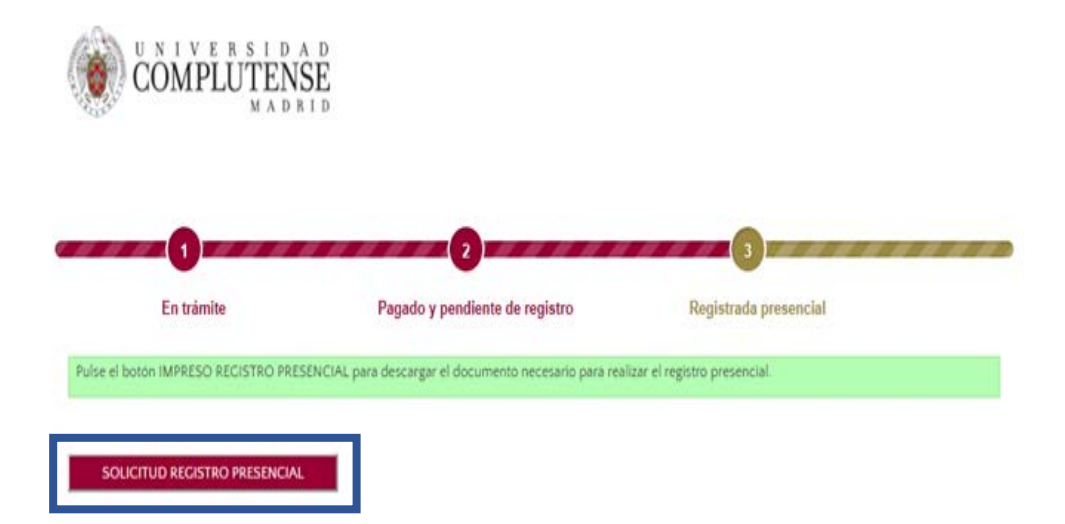